ПОШАГОВАЯ ИНСТРУКЦИЯ для работодателей «Подача заявления о финансовом обеспечении предупредительных мер по сокращению производственного травматизма и профессиональных заболеваний через портал «ГОСУСЛУГИ»»

> ОТДЕЛЕНИЕ ФОНДА ПЕНСИОННОГО И СОЦИАЛЬНОГО СТРАХОВАНИЯ РОССИЙСКОЙ ФЕДЕРАЦИИ ПО ИВАНОВСКОЙ ОБЛАСТИ

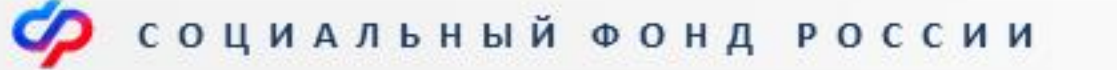

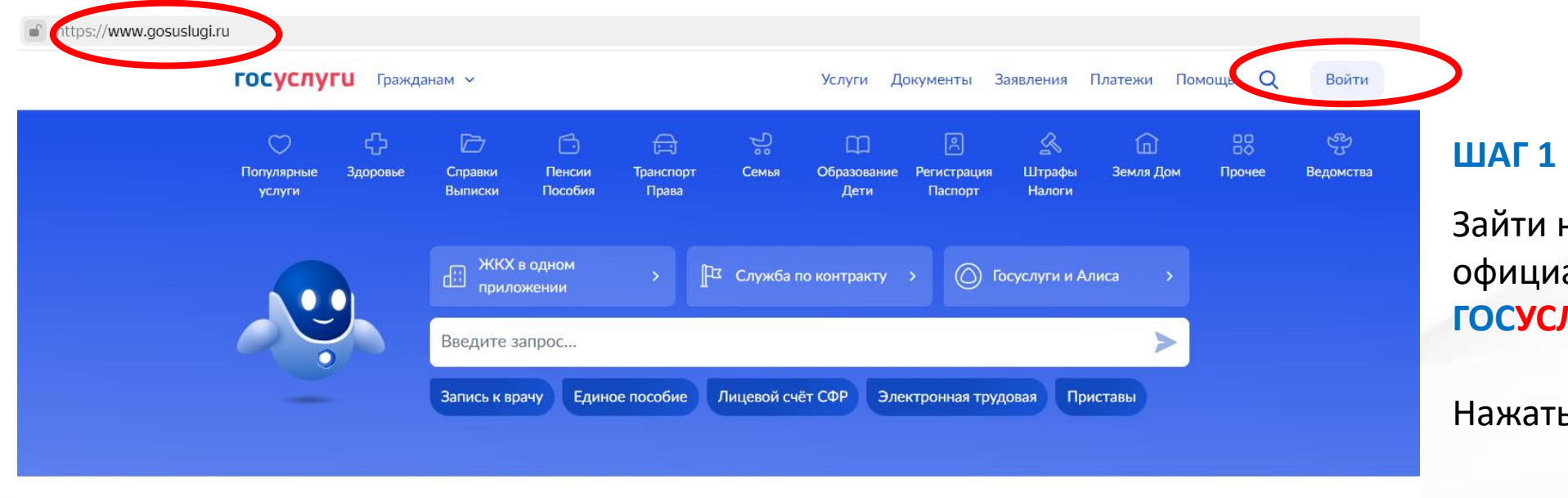

Зайти на главную страницу официального сайта **ГОСУСЛУГИ** www.gosuslugi.ru.

Нажать кнопку «ВОЙТИ».

#### Новое на портале

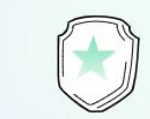

Военная служба по контракту

Станьте

волонтёром в новых регионах

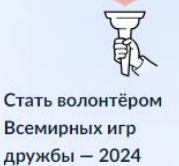

Сообщите о проблемах с выплатами

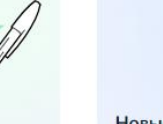

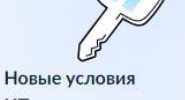

ИТ-ипотеки

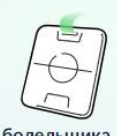

< >

Карта болельщика

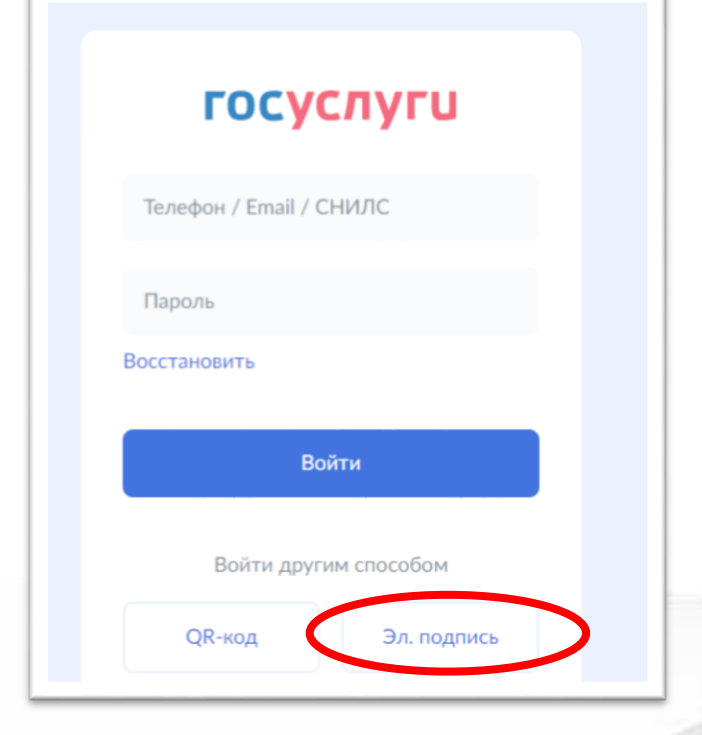

### ШАГ 2

Нажать кнопку «Эл. подпись».

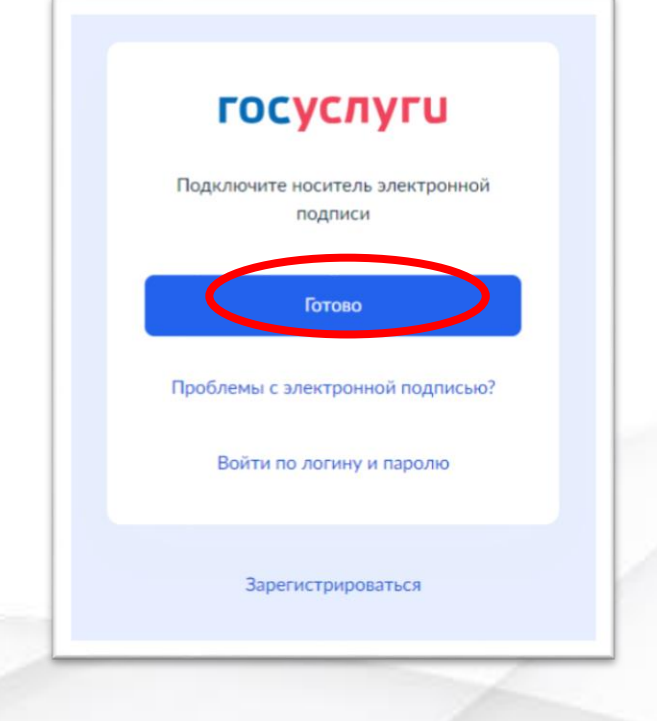

### ШАГ З

Подключить электронную подпись, если ранее этого не было сделано. Нажать «ГОТОВО».

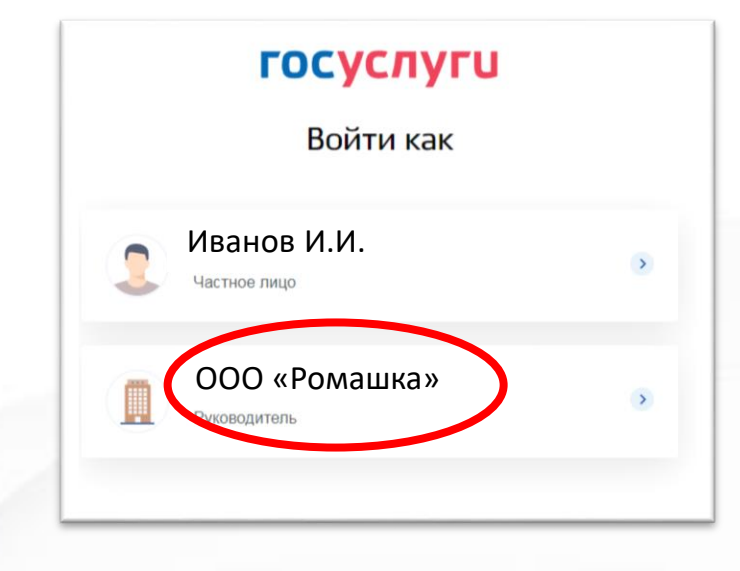

### ШАГ 4

Войти как РУКОВОДИТЕЛЬ организации!

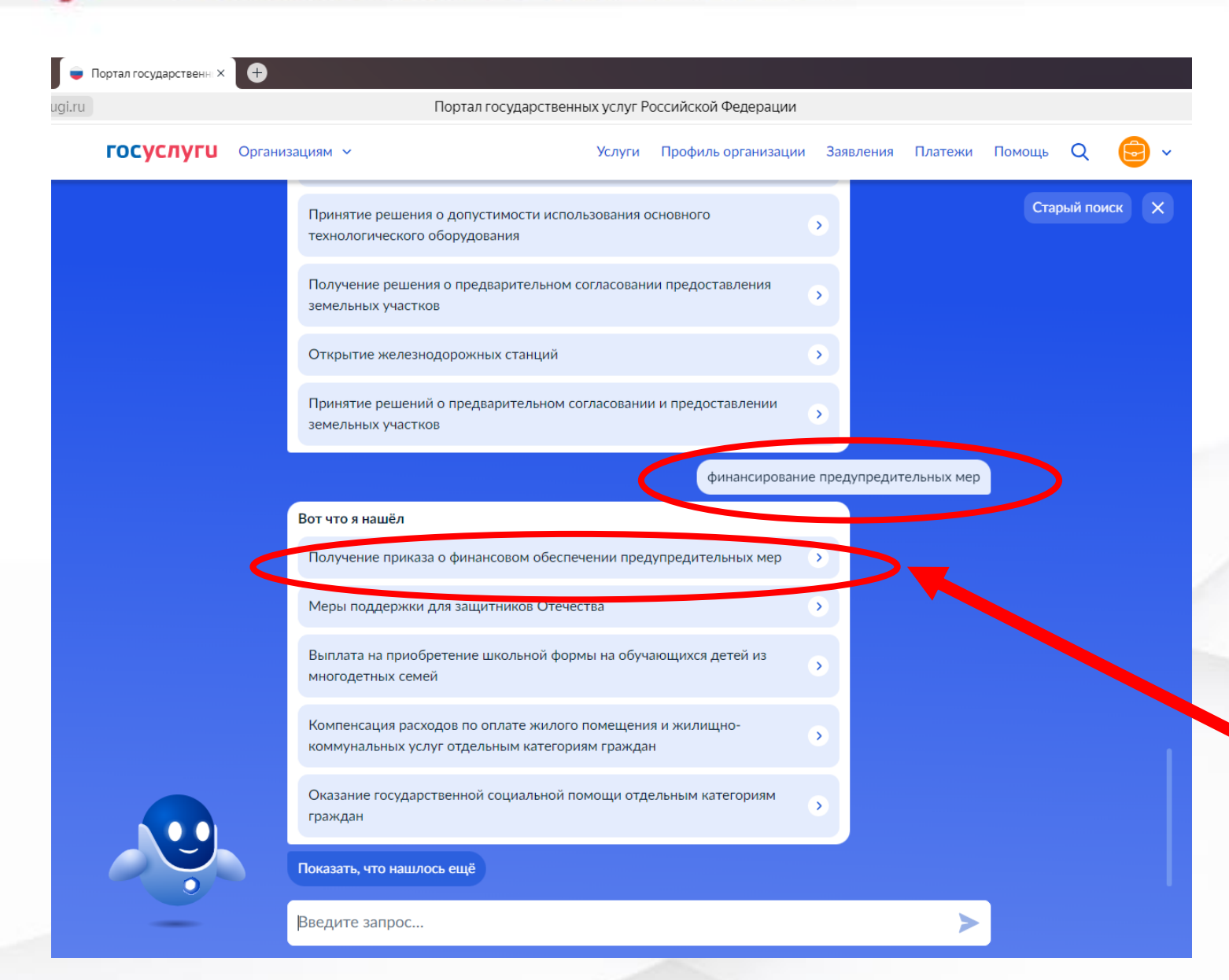

#### ШАГ 5

Найти нужную услугу СФР, воспользовавшись подсказками робота МАКСА

При общение с роботом МАКСОМ в поисковой строке написать «ФИНАНСИРОВАНИЕ ПРЕДУПРЕДИТЕЛЬНЫХ МЕР»

Пользователю будут предложены подсказки.

Выбрать услугу «ПОЛУЧЕНИЕ ПРИКАЗА О ФИНАНСОВОМ ОБЕСПЕЧЕНИИ ПРЕДУПРЕДИТЕЛЬНЫХ МЕР»

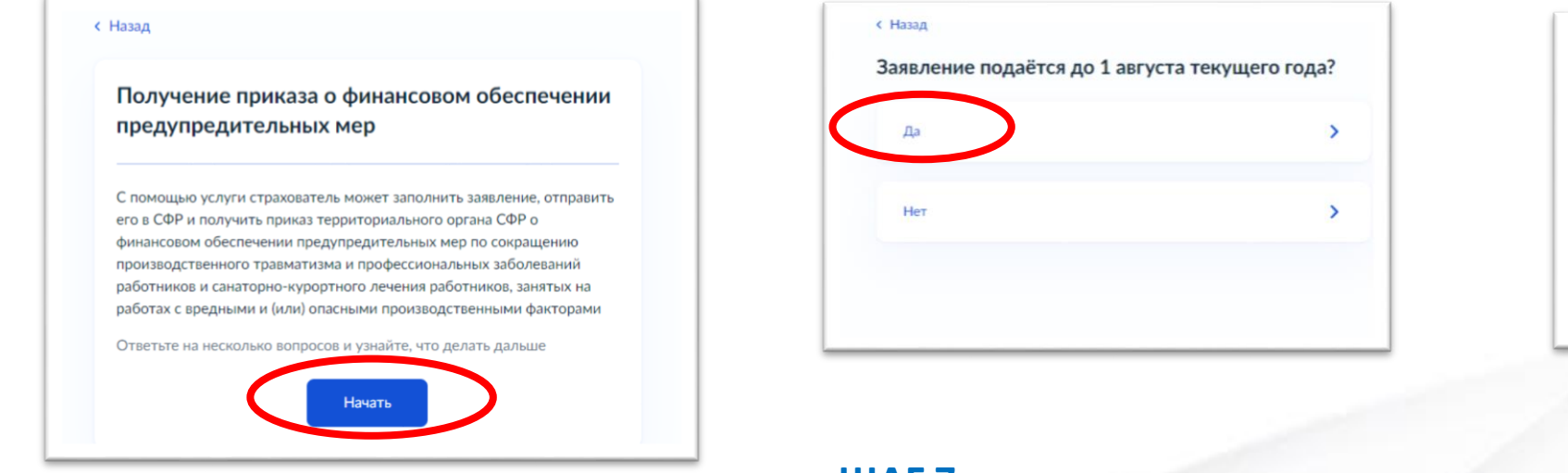

### ШАГ 6

Откроется окно с приглашением заполнить заявление. Нажать «НАЧАТЬ».

### ШАГ 7

В соответствии с действующим законодательством заявление подается не позднее 31 июля.

### Выбрать «ДА».

| подразделением? |   |
|-----------------|---|
| Да              | > |
| Нет             | > |

### ШАГ 8

Выбрать необходимый вариант.

Если организация является обособленным подразделением или филиалом страхователя – выбрать ответ **«ДА».** Если юридическим лицом – **«НЕТ»**.

#### < Назад

#### Что нужно для подачи заявления

- План финансового обеспечения предупредительных мер на текущий год
- Копии или выписки из документов
- Документы, обосновывающие необходимость финансового обеспечения каждого из мероприятий, включённых в план финансового обеспечения предупредительных мер

#### Срок исполнения

Услугу окажут в течение 21 рабочих дней

#### Подпись

Перед отправкой заявление нужно будет подписать усиленной квалифицированной электронной подписью

#### Результат

Приказ территориального органа СФР о финансовом обеспечении предупредительных мер будет направлен в личный кабинет

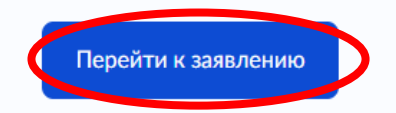

### ШАГ 9

Оформление заявления начинается с интерактивной формы, на которой представлена вводная информация об услуге.

Необходимо **о**знакомиться с информацией. Нажать на кнопку **«ПЕРЕЙТИ К ЗАЯВЛЕНИЮ».** 

#### < Назад

Проверьте сведения об организации и руководителе

Общество с ограниченной ответственностью «Ромашка» Сокращенное наименование ООО «Ромашка» ОГРН 1023700541234 ИНН 37311001001 КПП Руководитель организации Фамилия Иванов Имя Иван Отчество Иванович Откуда эти данные и как исправить ошибку Верно

### ШАГ 9

Проверить данные об организации и руководителе.

В случае если в сведениях найдена ошибка, нажать кнопку «ОТКУДА ЭТИ ДАННЫЕ И ИСПРАВИТЬ ОШИБКУ».

Только после этого нажать «ВЕРНО».

Казад
Регистрационный номер страхователя
Регистрационный номер
37 XX XXXX XXX

#### ШАГ 10

Указать номер, который был присвоен организации при регистрации в ФСС РФ, состоящий из 10 цифр.

Нажать «ПРОДОЛЖИТЬ».

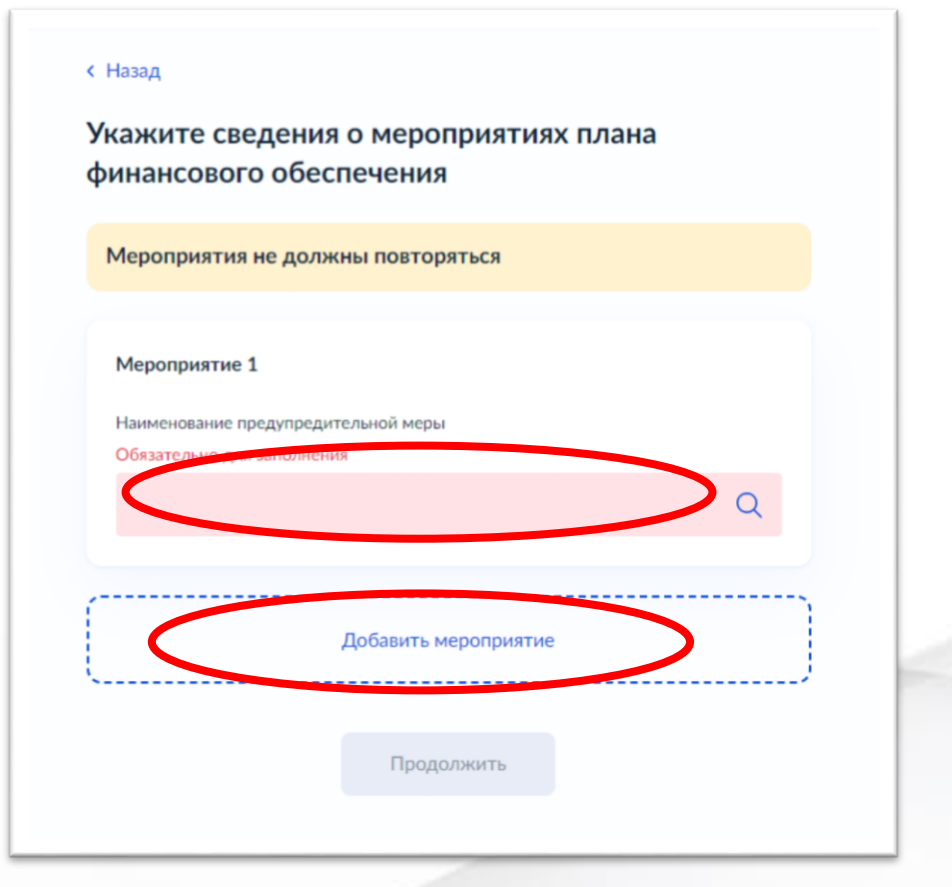

### ШАГ 11

Указать все запланированные мероприятия плана ФОПМ с помощью кнопки «ДОБАВИТЬ МЕРОПРИЯТИЕ».

| Мероприятие 1                                         | $\times$ |
|-------------------------------------------------------|----------|
| Наименование предупредительной меры                   |          |
| Обучение по охране труда и (или) вопросам безопасного | · ×      |
| Мероприятие 2                                         | ×        |
| Наименование предупредительной меры                   |          |
| Приобретение СИЗ                                      | ×        |
| Мероприятие 3                                         | ×        |
| Наименование предупредительной меры                   |          |
| Санаторно-курортное лечение предленсионеров           | ×        |
| Добавить мероприятие                                  |          |
| Продолжить                                            | >        |

### ШАГ 12 Нажать «ПРОДОЛЖИТЬ».

| Обучение по охране труда и (или) в | опросам безопасного ведения работ |
|------------------------------------|-----------------------------------|
| Обоснование                        |                                   |
|                                    |                                   |
|                                    | 200 / 200                         |
| Срок исполнения                    |                                   |
|                                    | Ċ                                 |
| Планируемые расходы, руб.          |                                   |
|                                    |                                   |
| Единица измерения: чел             |                                   |
| Количество единиц                  |                                   |
|                                    |                                   |
|                                    |                                   |

#### ШАГ 13

Далее программа будет предлагать внести сведения по каждому выбранному мероприятию.

# < Назад Укажите сведения о мероприятии Обучение по охране труда и (или) вопросам безопасного ведения работ Обоснование тест Срок исполнения Ð 24.04.2024 Планируемые расходы, руб. 10000.00 Единица измерения: чел Количество единиц 10

### ШАГ 14

Поля заполнить. Нажать **«ПРОДОЛЖИТЬ».** 

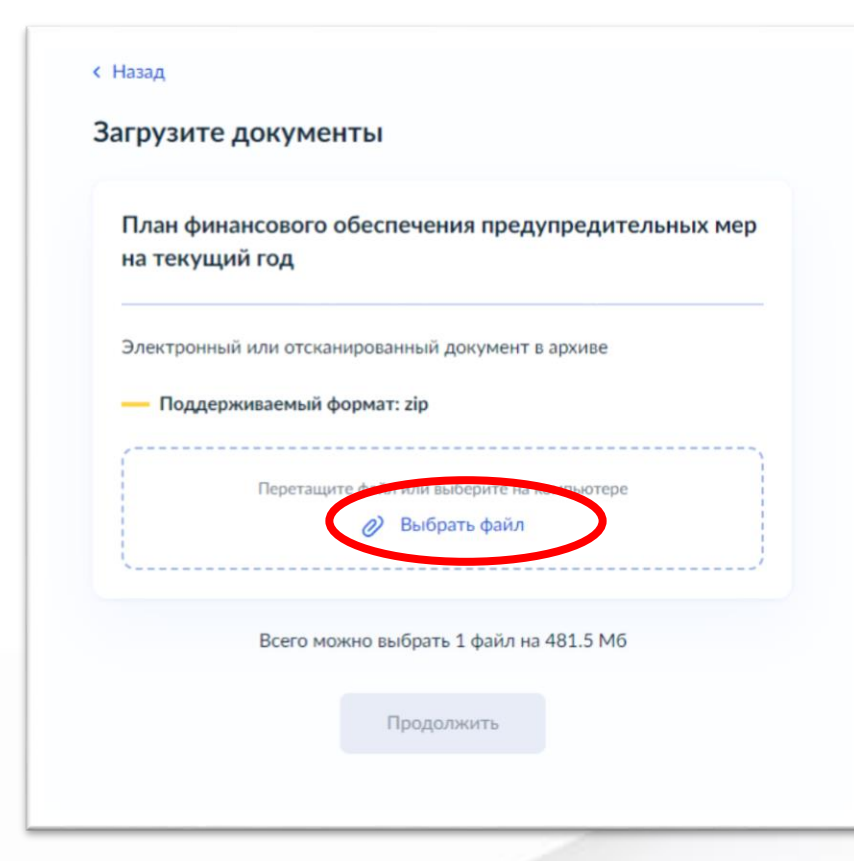

### ШАГ 15

Сохранить на компьютере документ в формате **ZIP**. Добавить файл путем нажатия на кнопку «**ВЫБРАТЬ ФАЙЛ**».

### < Назад Загрузите документы План финансового обеспечения предупредительных мер на текущий год Электронный или отсканированный документ в архиве Поддерживаемый формат: zip Новая папка (10) | 3 Кб Удалить Скачать Выбрано максимальное количество файлов на заявление Можно выбрать ещё 0 файлов на 481.5 Мб Продолжит

### ШАГ 16

Если выбранный файл загружен верно, появится строка с названием файла. Нажать «ПРОДОЛЖИТЬ».

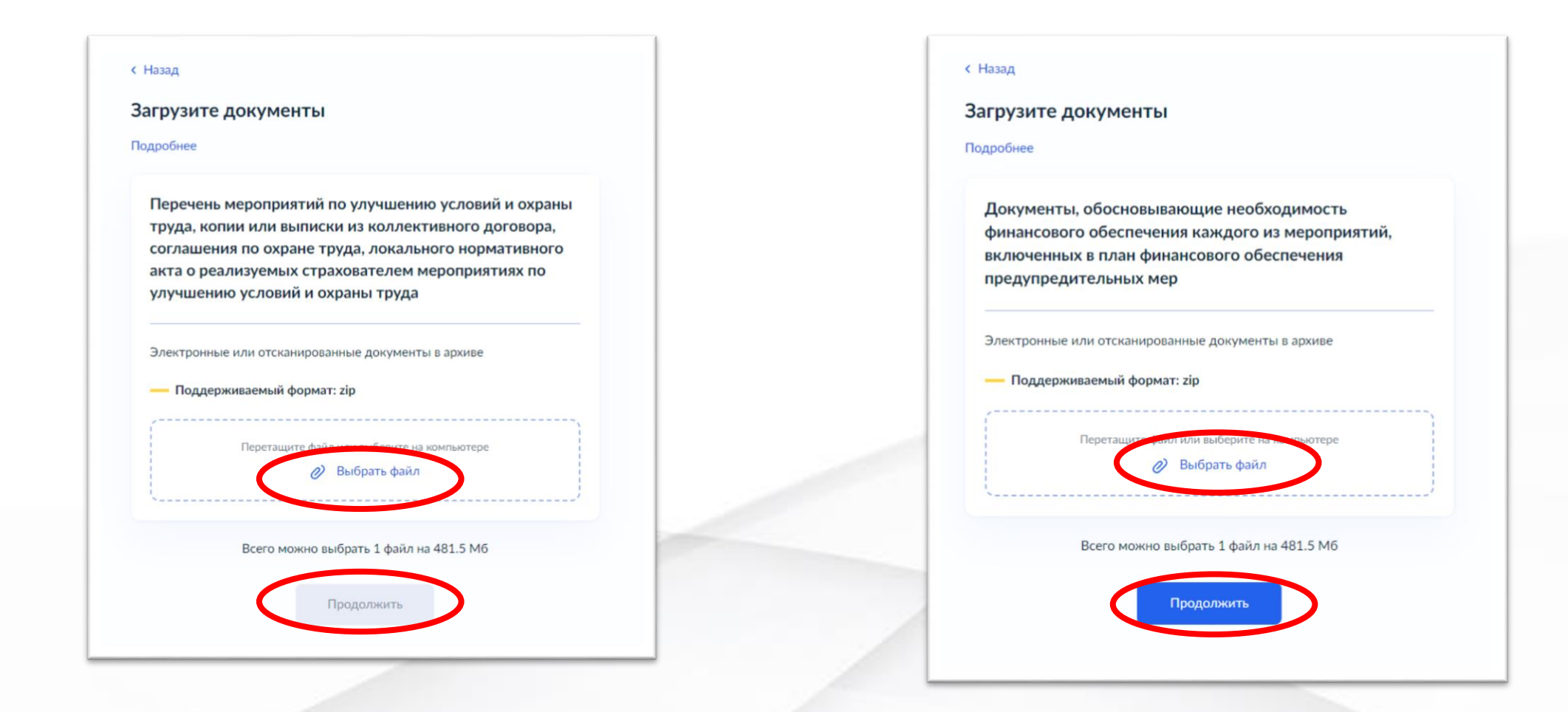

#### ШАГ 17

Повторить аналогичные шаги для загрузки данных документов.

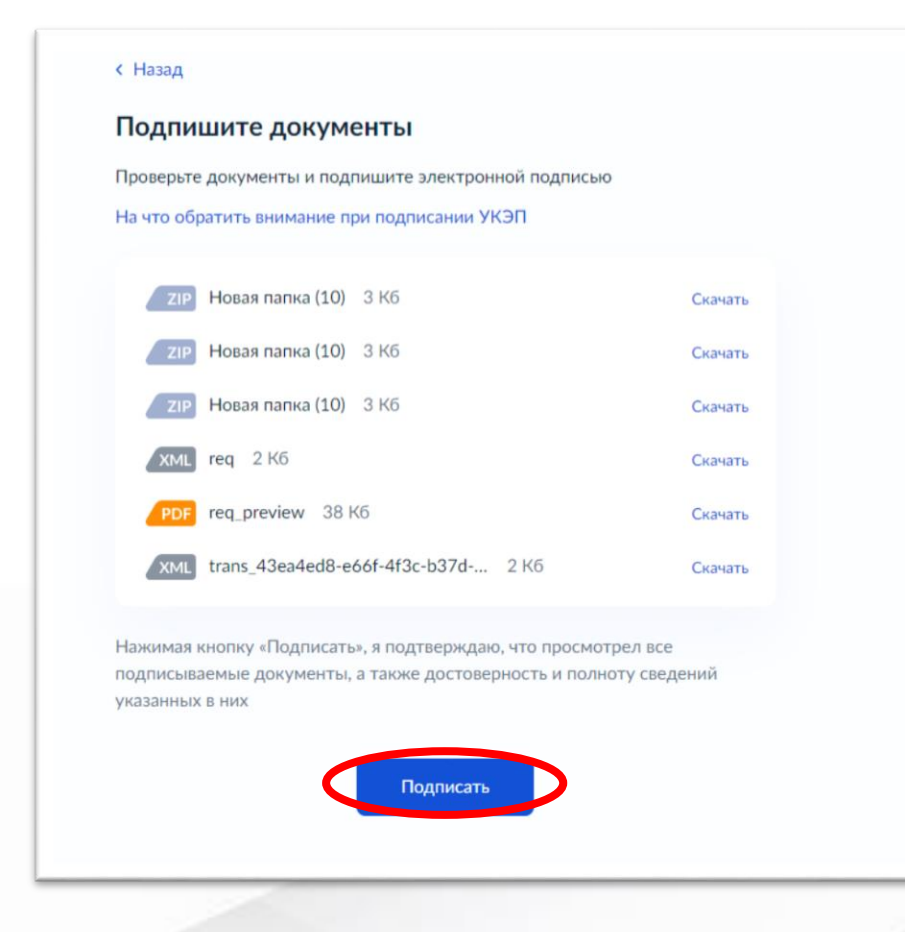

#### ШАГ 18

Далее не будет возможности прикрепления документов, поэтому необходимо проверить документы на комплектность.

В комплекте должно быть три файла в формате ZIP.

Далее нажать кнопку «ПОДПИСАТЬ».

В случае если требуется заменить файл – нажать кнопку «НАЗАД», внести необходимые изменения.

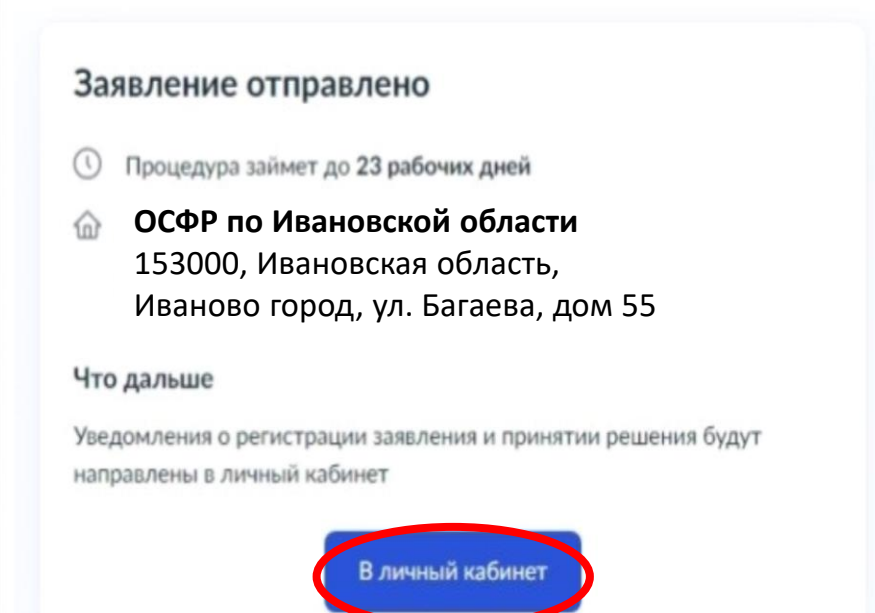

### ШАГ 19

Необходимо проверить документы на комплектность, т.к. далее не будет возможности прикрепления документов.

В комплекте должно быть три файла в формате **ZIP**.

В случае если требуется заменить файл – нажать кнопку «НАЗАД» и внести необходимые изменения.

| Показать: Все<br>Заявление<br>Сегодня в 11:5<br>Заявление<br>17.02.23 в 16:3            | Заявление получено ведомством<br>Принятие решения о финансовом обеспечении предупредительных мер по сокращению | : |
|-----------------------------------------------------------------------------------------|----------------------------------------------------------------------------------------------------|---|
| <ul> <li>Заявление<br/>Сегодня в 11:5</li> <li>Заявление<br/>17.02.23 в 16:3</li> </ul> | Заявление получено ведомством<br>Принятие решения о финансовом обеспечении предупредительных мер по сокращению | ] |
| Х Заявление<br>17.02.23 в 16:3                                                          | 7                                                                                                    |   |
|                                                                                         |                                                                                                    |   |
| ✓ Заявление<br>16.02.23 в 13:5                                                          | 5                                                                                                    |   |
| <b>Заявление</b><br>10.02.23 в 16:3                                                     | 5                                                                                                    |   |
| Госпочта<br>19.01.23 в 12:3                                                             | 3                                                                                                    |   |
| С Госпочта<br>20.12.22 в 17:4                                                           | 3                                                                                                    |   |
| Коспочта<br>26.08.22 в 16:2                                                             | 3                                                                                                    |   |

#### ШАГ 20

Информацию о ходе рассмотрения заявления ведомством можно узнать в разделе «Уведомления».

По итогам рассмотрения заявления будет направлен приказ Отделения СФР по Ивановской области.

Проверяйте раздел «Уведомления»!

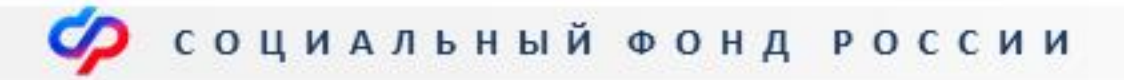

# ОТДЕЛЕНИЕ ФОНДА ПЕНСИОННОГО И СОЦИАЛЬНОГО СТРАХОВАНИЯ РОССИЙСКОЙ ФЕДЕРАЦИИ ПО ИВАНОВСКОЙ ОБЛАСТИ

153000, г. Иваново, ул. Багаева, д. 55,
 info@37.sfr.gov.ru

sfr.gov.ru

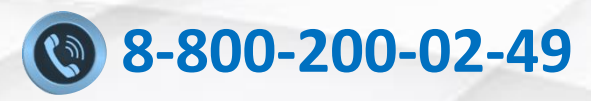

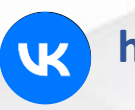

https://vk.com/sfr.ivanovskayaoblast

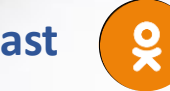

https://ok.ru/sfr.ivanovskayaoblast

https://t.me/sfr\_ivanovskayaoblast